## Инструкция по пользованию системой удаленного доступа Института ВШМ СПбГУ

1. Откройте Алфавитный указатель Электронных Информационных Ресурсов: сайт Института – КАМПУС – Библиотека – Алфавитный указатель Электронных Информационных Ресурсов (ссылка - <u>http://gsom.spbu.ru/gsom/library/index</u>)

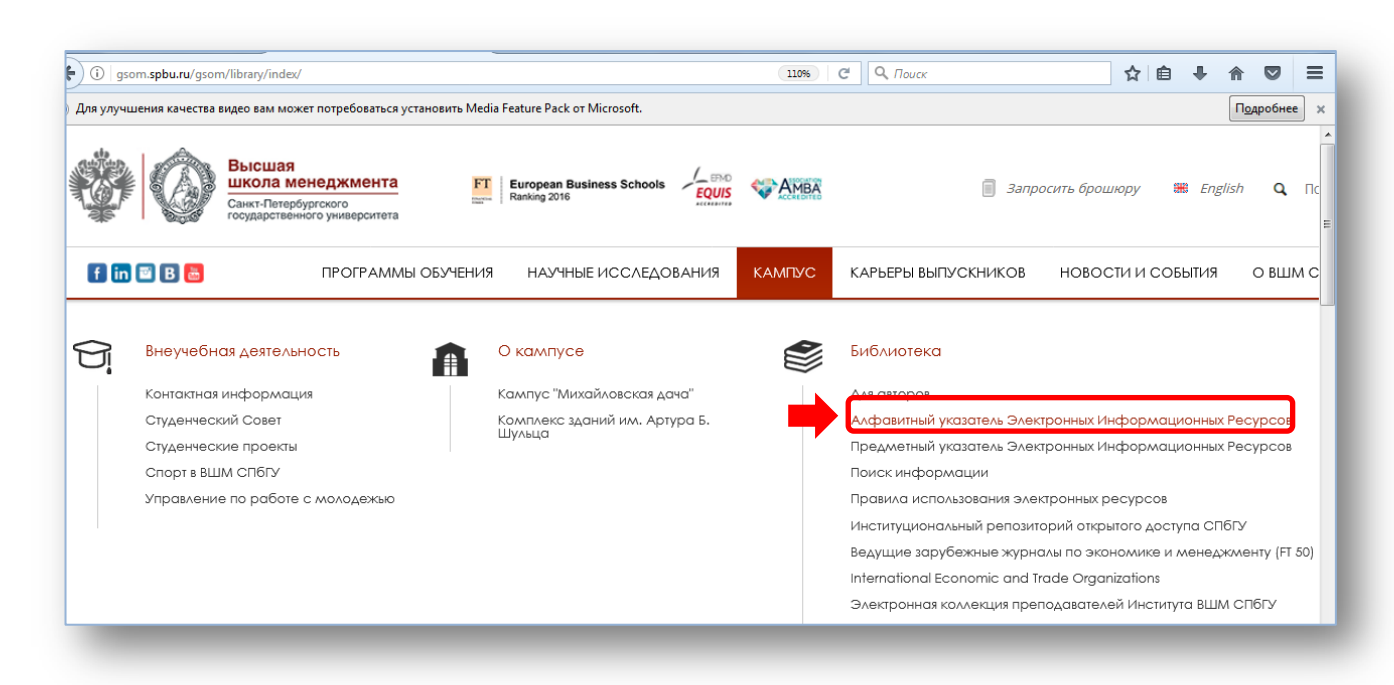

2. Выберите ресурс, например, Электронная библиотека «Альпина Паблишерз»

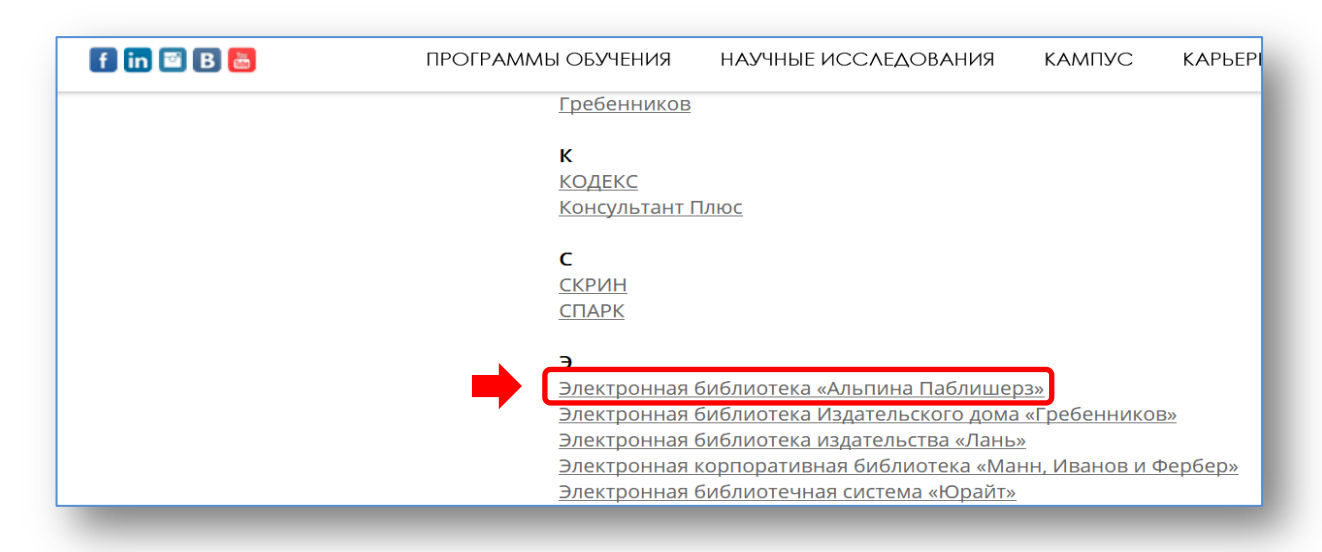

3. В описании ресурса выберите ссылку URL для удаленного доступа:

| Электронная библиотека «Альпина Паблишерз»                                                         |                           |
|----------------------------------------------------------------------------------------------------|---------------------------|
| RESOURCE URL                                                                                       | ПРАВИЛА ПОЛЬЗ             |
| <b>(лючевые слова:</b> менеджмент, маркетинг, финансы                                              | РЕСУРСО                   |
| Эписание:                                                                                          |                           |
| 3 электронную библиотеку «Альпина Паблишерз» вошли более 500 полнотекстовых книг на русском        | и языке. В рамках книжной |
| иредставлена литература по следующим тематическим направлениям:                                    |                           |
| <ul> <li>Антикризисное управление</li> </ul>                                                       |                           |
| <ul> <li>Бережливое производство, управление качеством</li> </ul>                                  |                           |
| <ul> <li>Деловые коммуникации, риторика</li> </ul>                                                 |                           |
| <ul> <li>Информационные технологии в бизнесе</li> </ul>                                            |                           |
| <ul> <li>Корпоративное управление, слияния и поглощения, инвестиционная оценка</li> </ul>          |                           |
| <ul> <li>Личная эффективность</li> </ul>                                                           |                           |
| <ul> <li>Маркетинг, стратегия бизнеса</li> </ul>                                                   |                           |
| <ul> <li>Менеджмент, лидерство, корпоративная культура</li> </ul>                                  |                           |
| <ul> <li>Политика, экономика, общество</li> </ul>                                                  |                           |
| • Право                                                                                            |                           |
| <ul> <li>Предпринимательство, карьера</li> </ul>                                                   |                           |
| <ul> <li>Продажи, сервис, логистика</li> </ul>                                                     |                           |
| • Реклама, PR, брендинг                                                                            |                           |
| • Управление персоналом                                                                            |                           |
| <ul> <li>Учебники для MBA и высшей школы, словари</li> </ul>                                       |                           |
| <ul> <li>Финансовый менеджмент, банковское дело</li> </ul>                                         |                           |
| <ul> <li>Ценные бумаги, трейдинг, личные финансы</li> </ul>                                        |                           |
| <b>Рормат данных:</b> PDF                                                                          |                           |
| <b>1здательство:</b> Альпина Паблишерз                                                             |                           |
| <b>Териод доступа:</b> 1 января 2017 - 31 декабря 2017                                             |                           |
| Г <b>очки доступа:</b> доступ с ПК ВШМ СПбГУ и личных ПК пользователей                             |                           |
| Эни ногологов. русский                                                                             |                           |
| JRL для удаленного доступа: http://ezproxy.gsom.spbu.ru:2048/login?url=http://lib.alpinadigital.ru |                           |
| даленный доступ к электронной библиотеке «Альпина паблишерз» возможен по именам и пар              | лям для системы удаленн   |
| ЗШМ СПБГУ (в дополнение к основным авторизационным данным) (Инструкция по пользованию              | Системой улаленного лост  |
| <u>- Π6ΓΥ)</u>                                                                                     | Нашли ошибку              |

введите на странице авторизации имя пользователя и пароль единой учетной записи СПбГУ, нажмите Login.

|   | r your username: st018814 |
|---|---------------------------|
|   | r your password: •••••••  |
| _ |                           |
|   | r your password:          |

4. Авторизация происходит только один раз в течение рабочей сессии. Далее ресурсы будут открываться по ссылкам URL для удаленного доступа без повторного ввода пароля.